# **PREZI: ADD PIZZAZ**

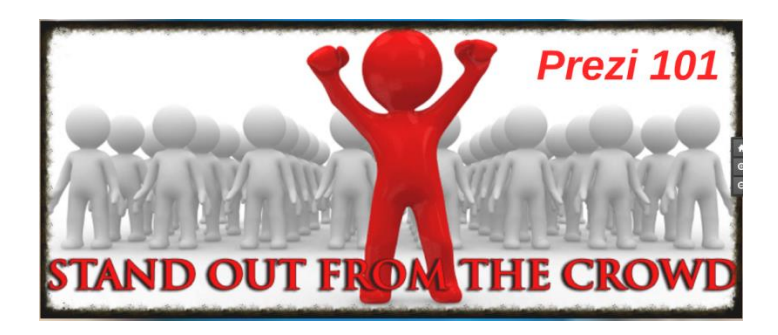

http://hhs.twinriversusd.org/prezi http://tinyurl.com/prezi-pizzaz

<u>http://prezi.com/ialygcnttnwe/?utm\_campaign=share&utm\_medium=copy&rc=</u> <u>exOshare</u>

> Annette Weiskircher, Teacher Librarian, Highlands High School Andrea Cottrell, Teacher, Foothill Ranch Joanne Ligamari, Teacher Librarian, Foothill High School

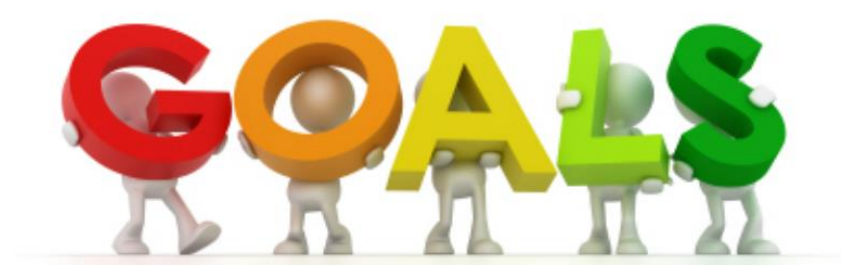

- Create an educator Prezi account
  - Create a new Prezi
  - Navigate the home buttons
- Understand and use the features of a text box
  - Insert a picture or image
    - Add items to the path
  - Delete unwanted items
    - Insert a diagram
    - Save / protect a Prezi
  - Open and edit an existing Prezi
    - Present a PreziShow
  - Examples of Prezi implementation
- Access training videos and already created Prezis for education

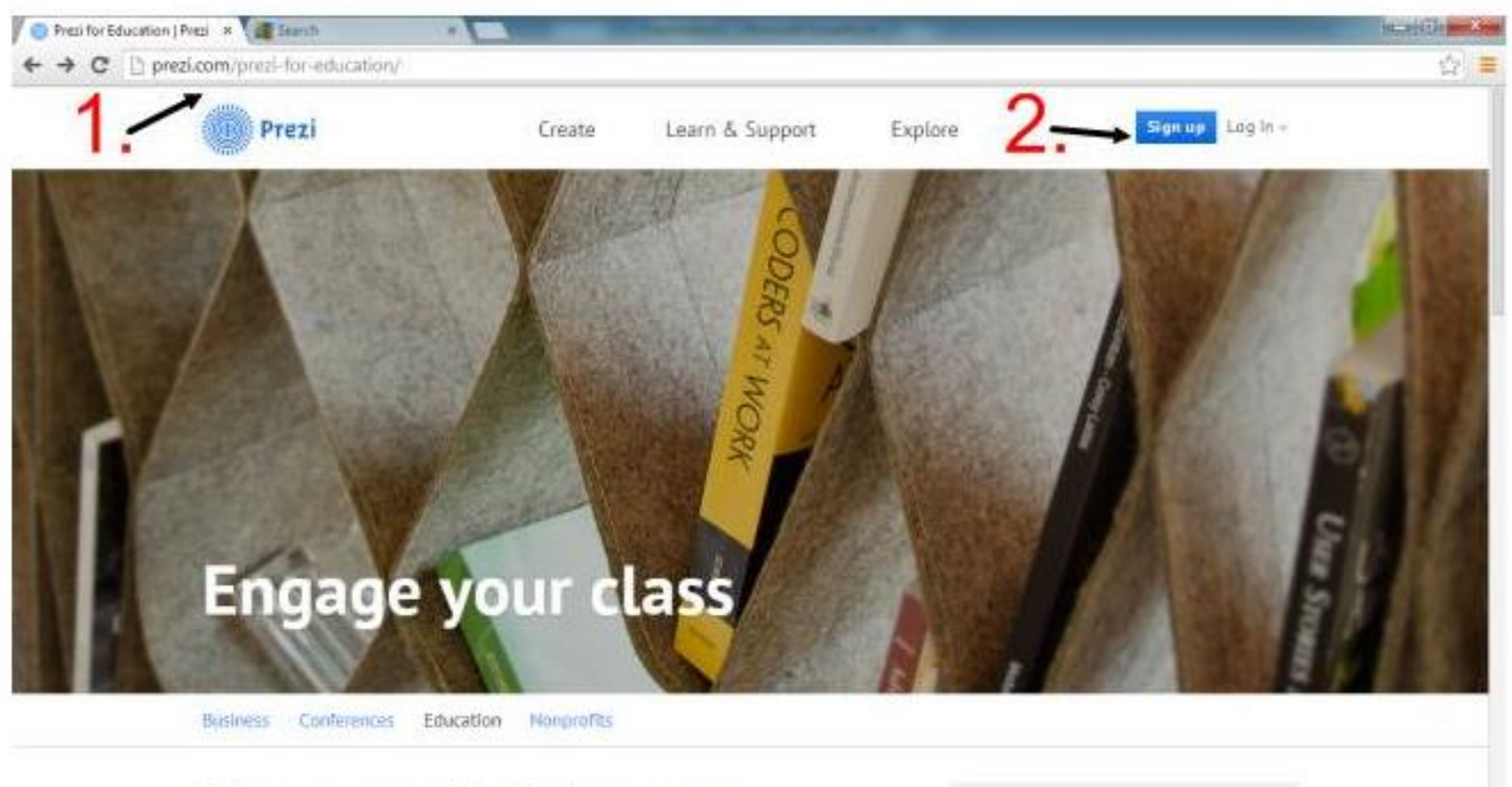

#### More memorable lectures, more engaged students.

Roth too choirs and church they are har new groups of the second store and the

Canvas my Campus Contest

We're offering university students a chance to win a FREE trip to hang out with ut for a work in our TL affer this

#### Choose your Prezi license

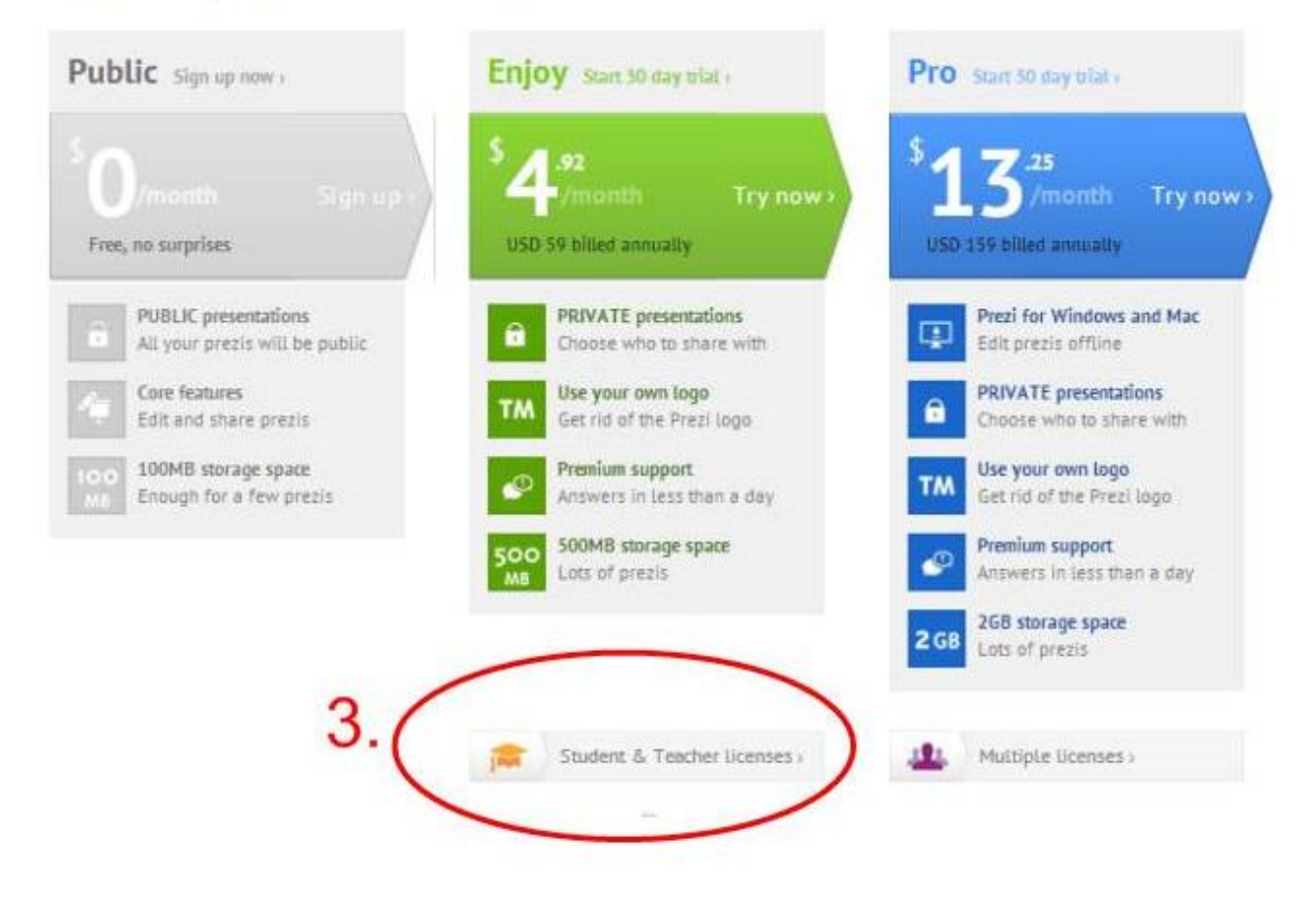

Note: Prezi educational licenses can be registered with educational email addresses only that match the school's domain.

### Student & Teacher Licenses

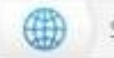

See Regular Licensing >

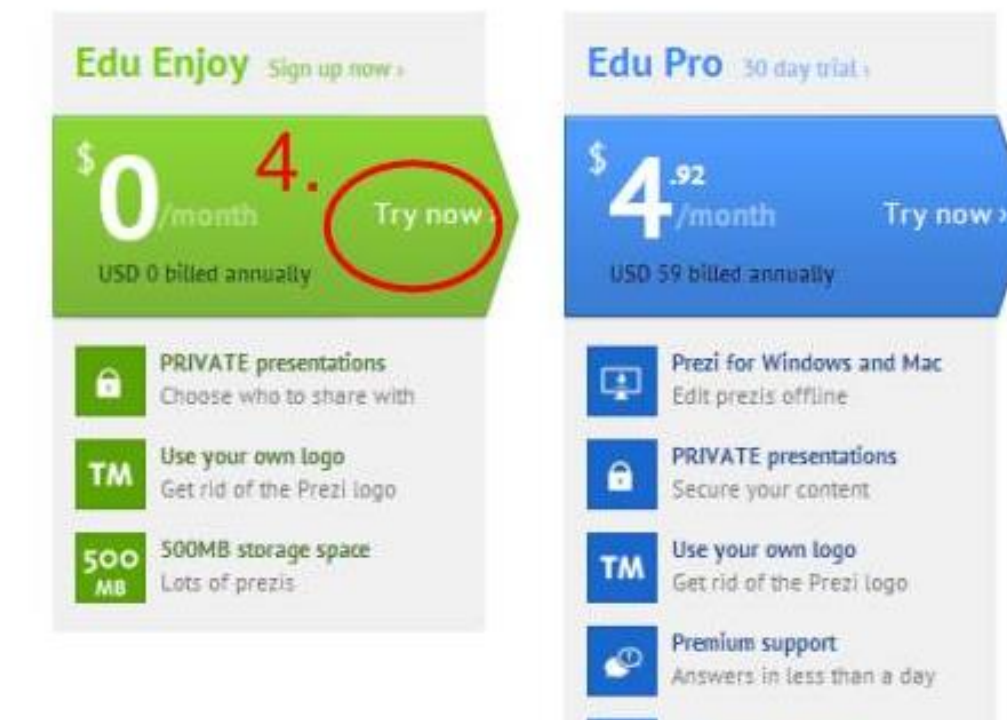

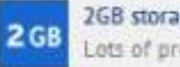

2GB storage space Lots of prezis

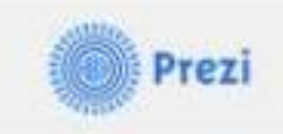

### Student/Teacher Verification

Please provide the email address issued to you by your educational institution.

| mail address                                  |                          |        |
|-----------------------------------------------|--------------------------|--------|
| se note: Once verified, this email will be yo | ur account log in email. |        |
|                                               | Back                     | Verify |

| Prezi                          | Your prezis | Learn & Support | Explore | Annette Weiskir         |
|--------------------------------|-------------|-----------------|---------|-------------------------|
| All prezis                     |             |                 |         | O Show all -            |
| <ul> <li>All prezis</li> </ul> | 11 presis   | Search prezis   |         |                         |
| common core                    |             |                 |         |                         |
| New folder                     |             | 1               |         | Present of Conservation |
| Download Prezi for Windows     |             | -               |         |                         |
| ▲ Download 30 day free tri     | iat         | New Pres        | ti -    |                         |
|                                |             |                 |         | S Power of Conversation |

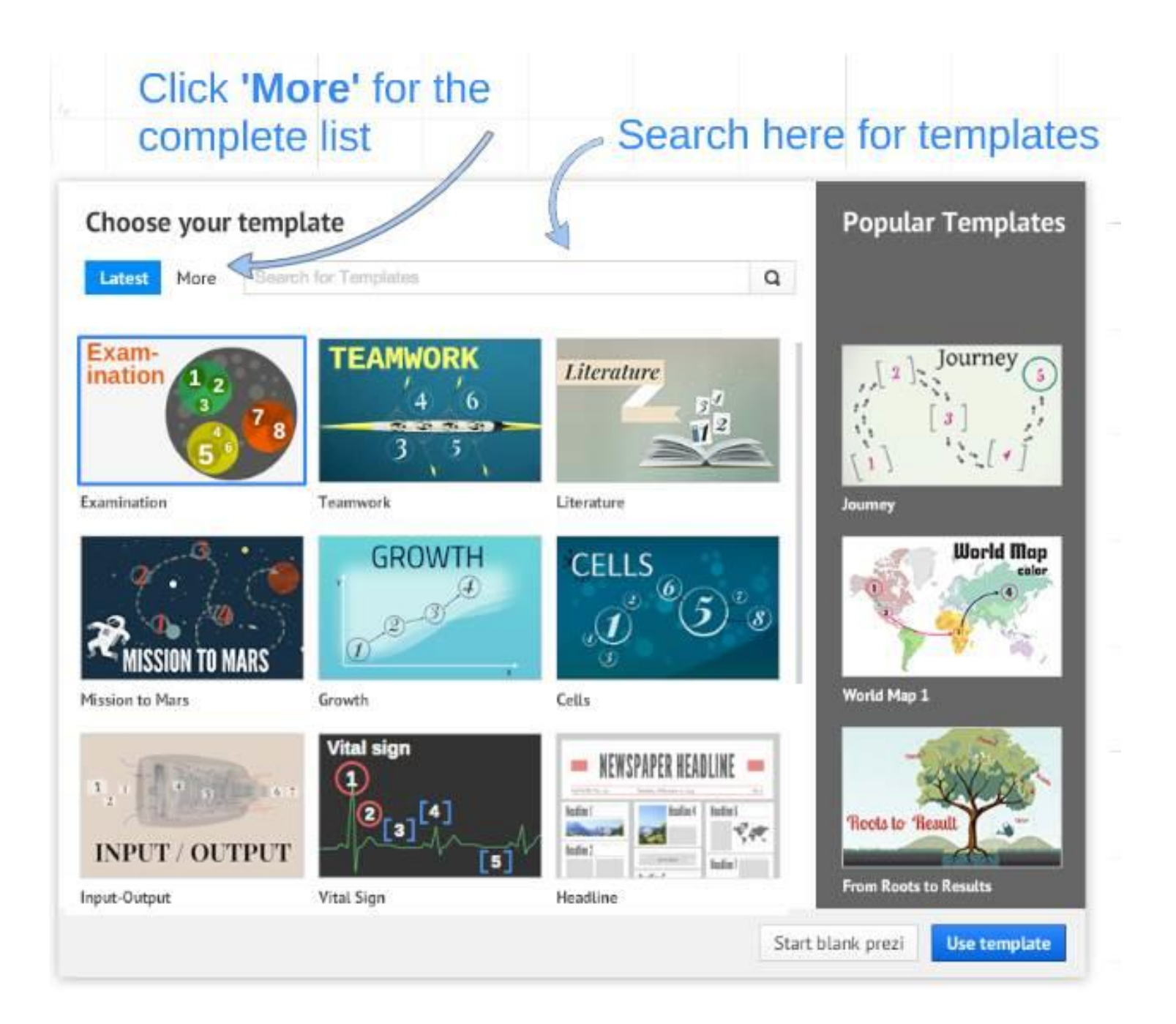

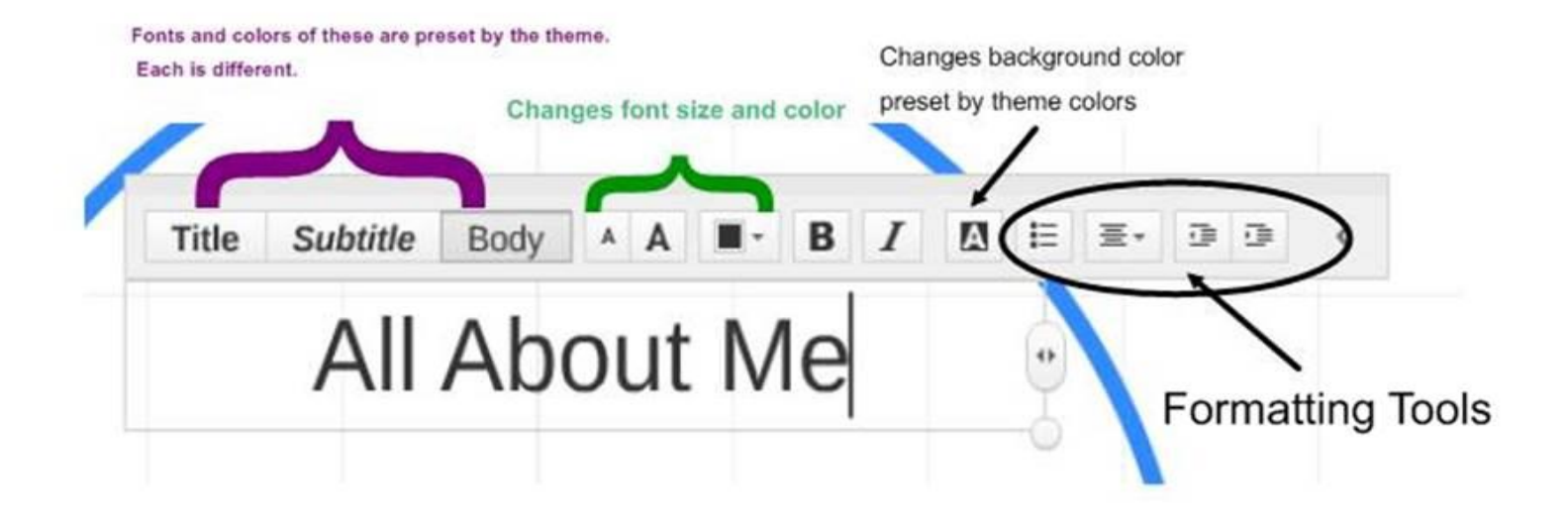

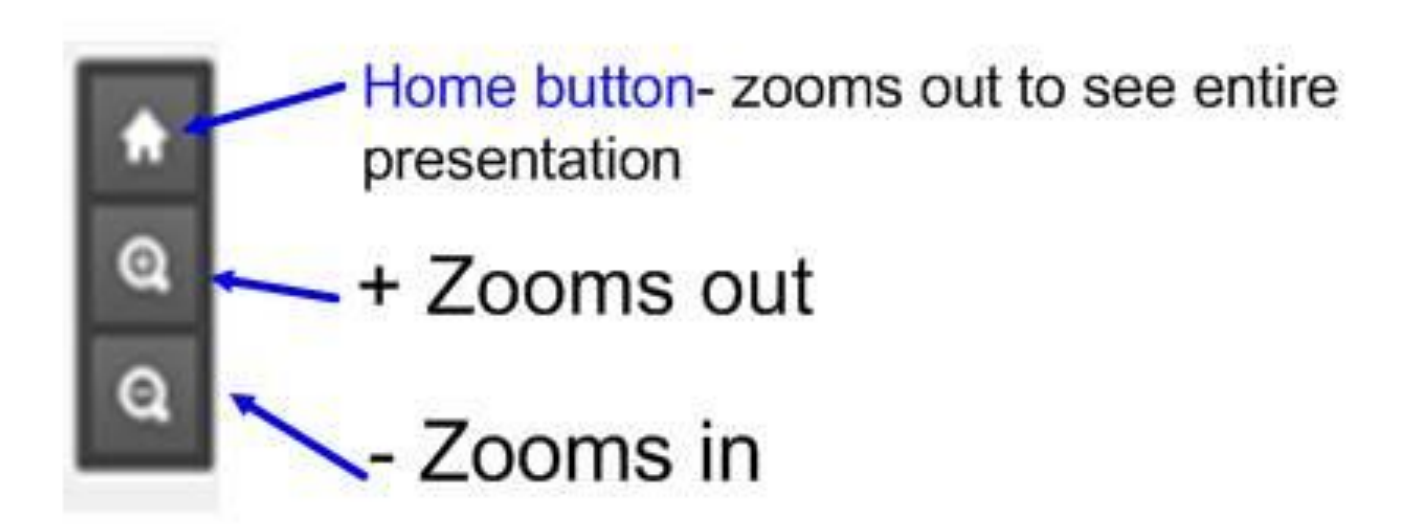

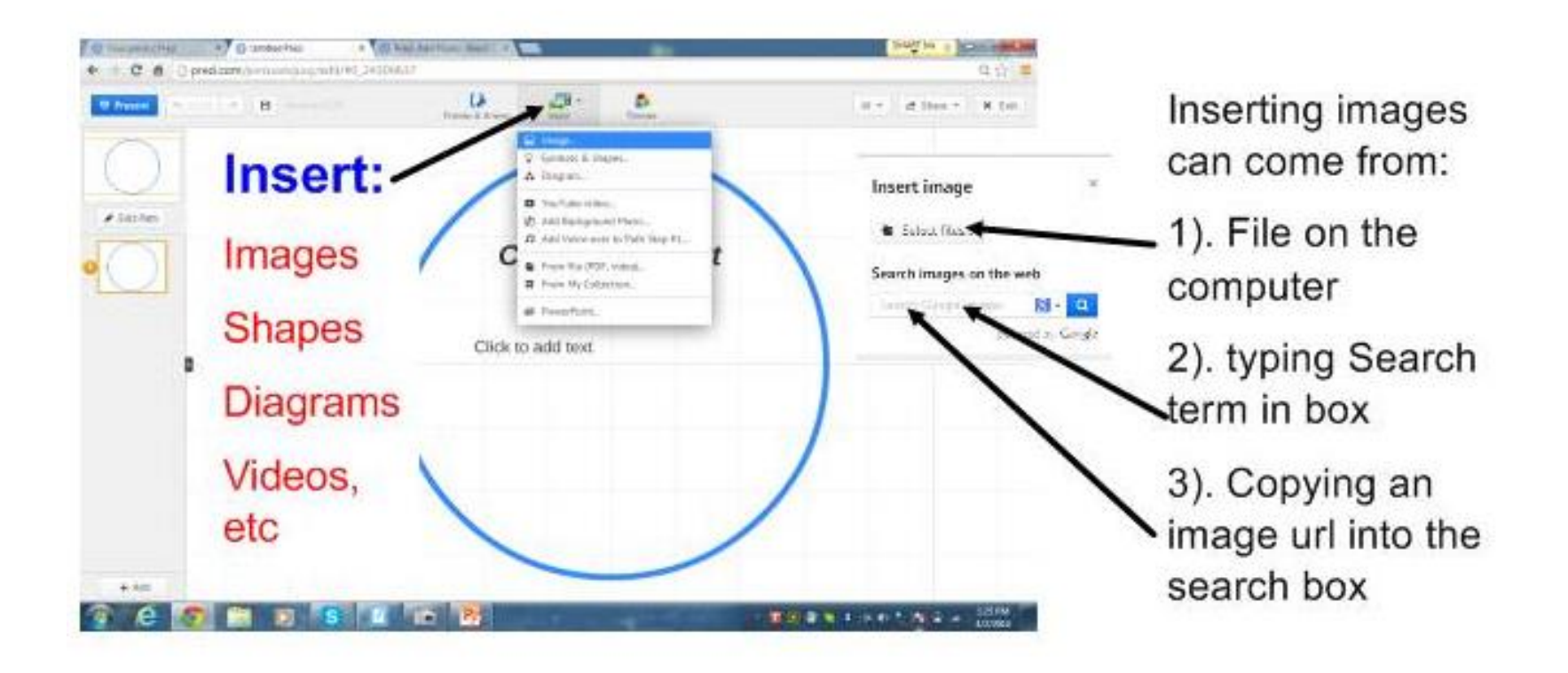

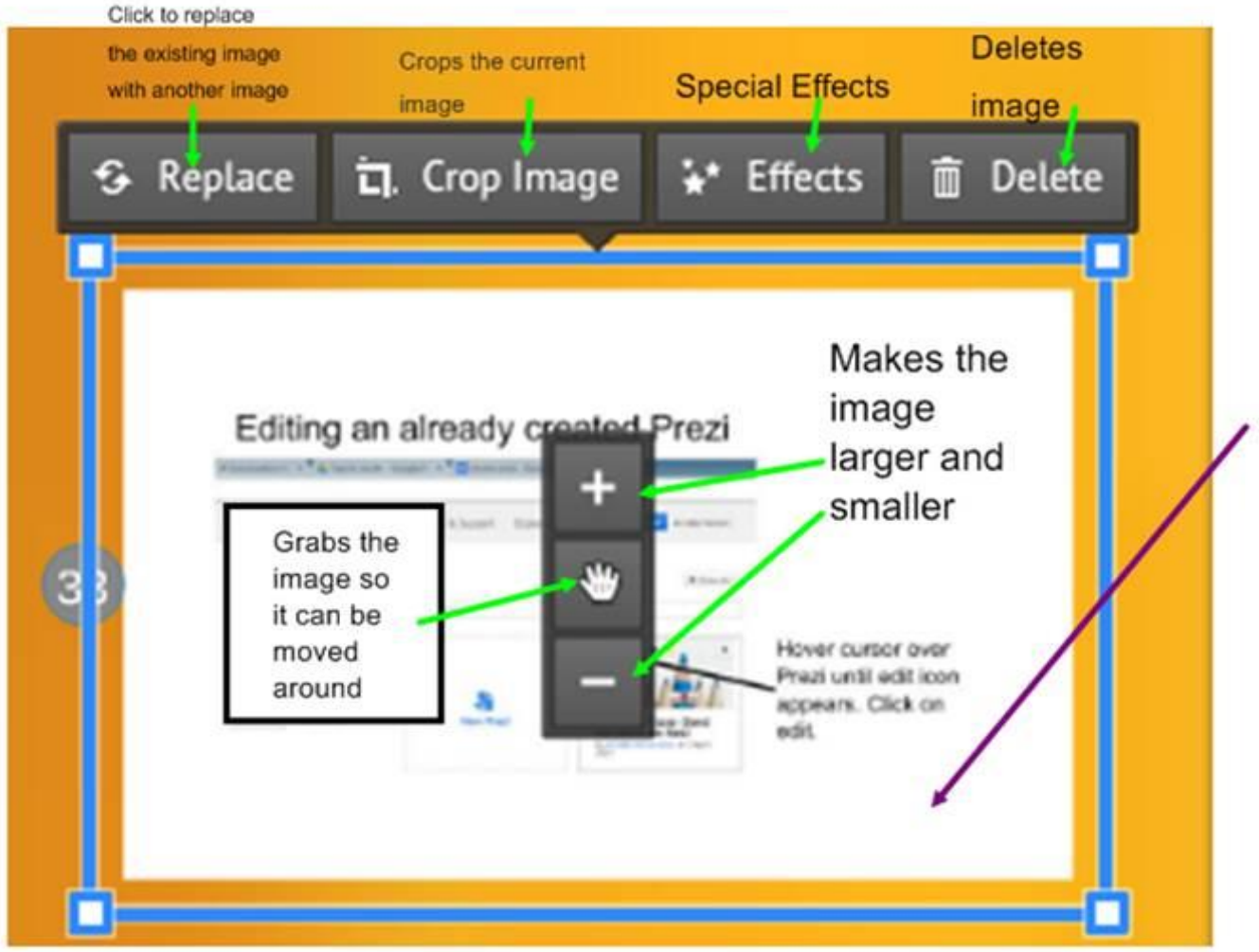

1. Click on the image to access image editing

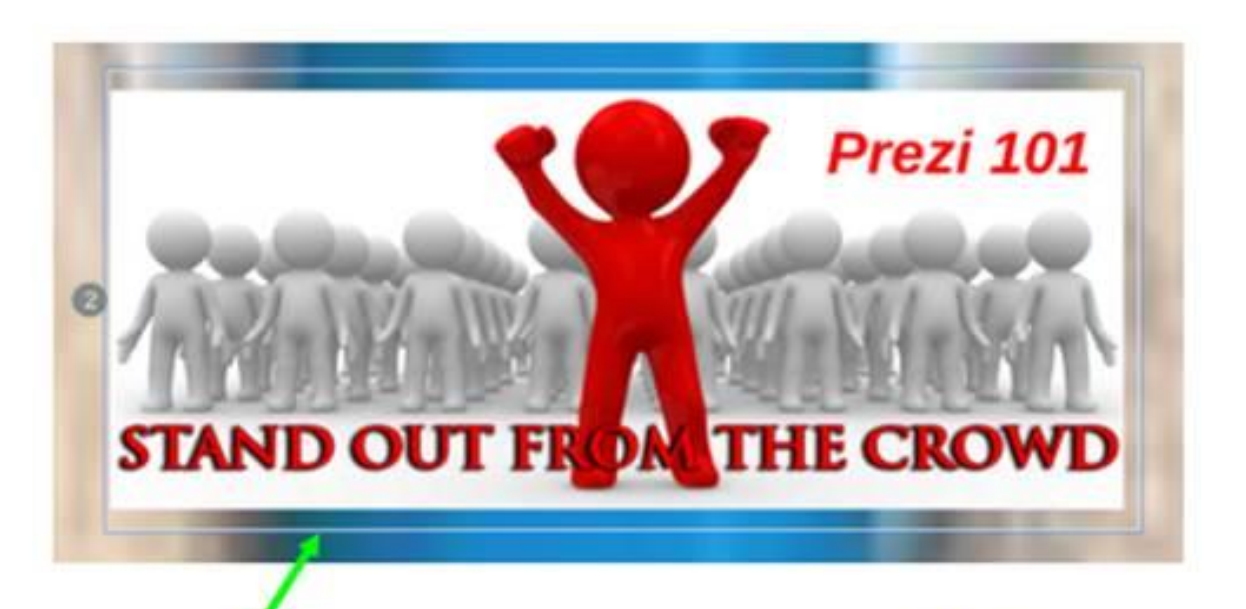

Place the curser on the edge of the image until the line turns light blue and right click

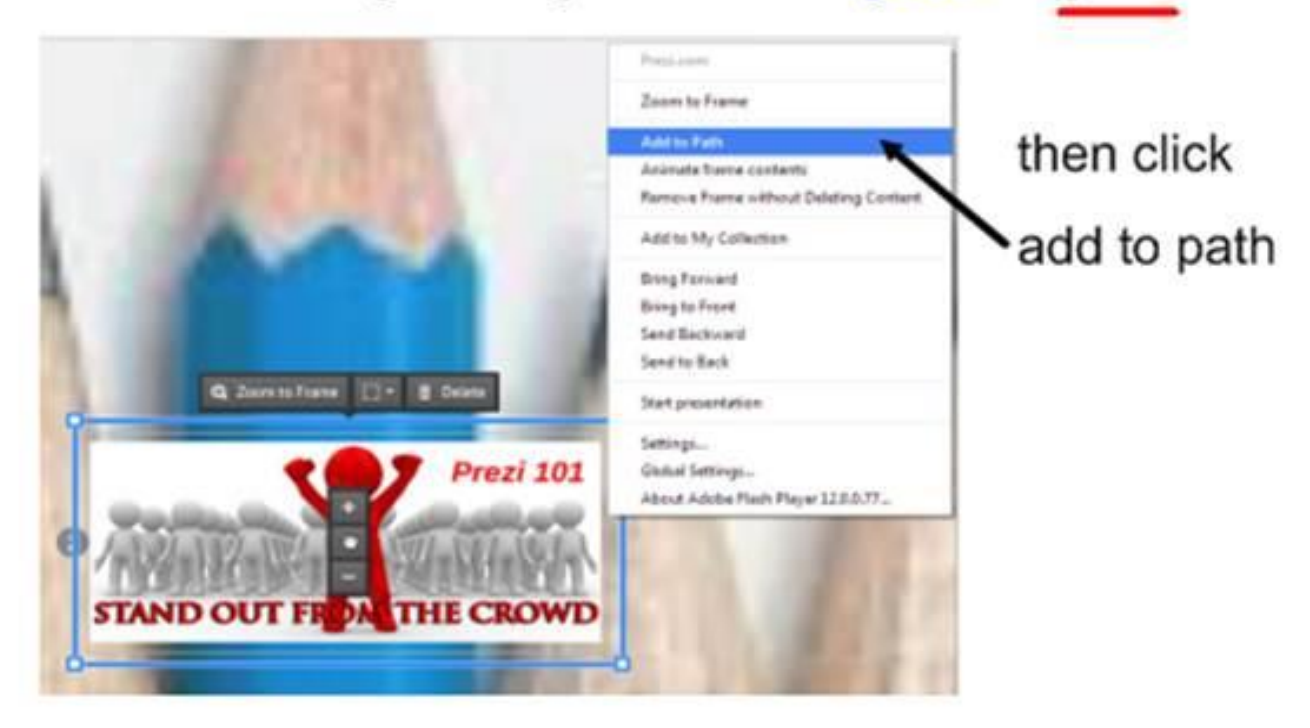

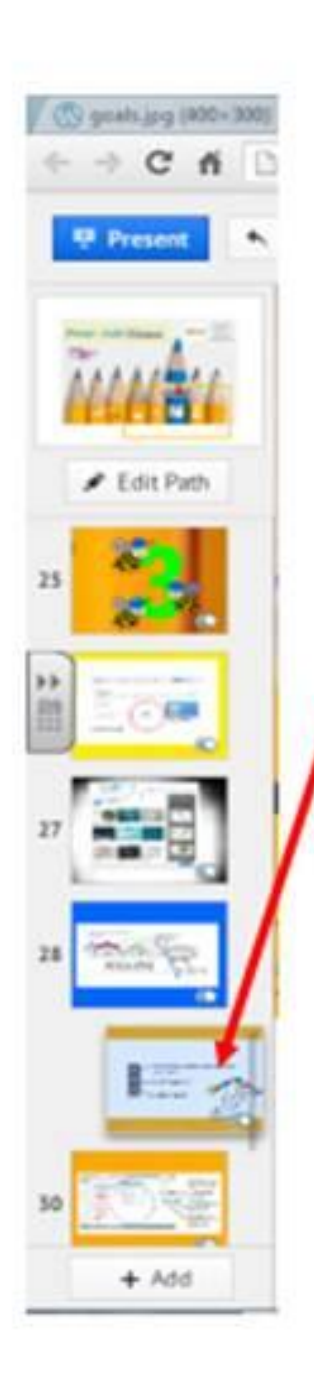

To change the order of the slides:

- Place cursor on the slide wishing to move
- 2). Left click and hold the click
- Move the mouse up or down. (This will move the slide up or down)
- 4). Release the left click

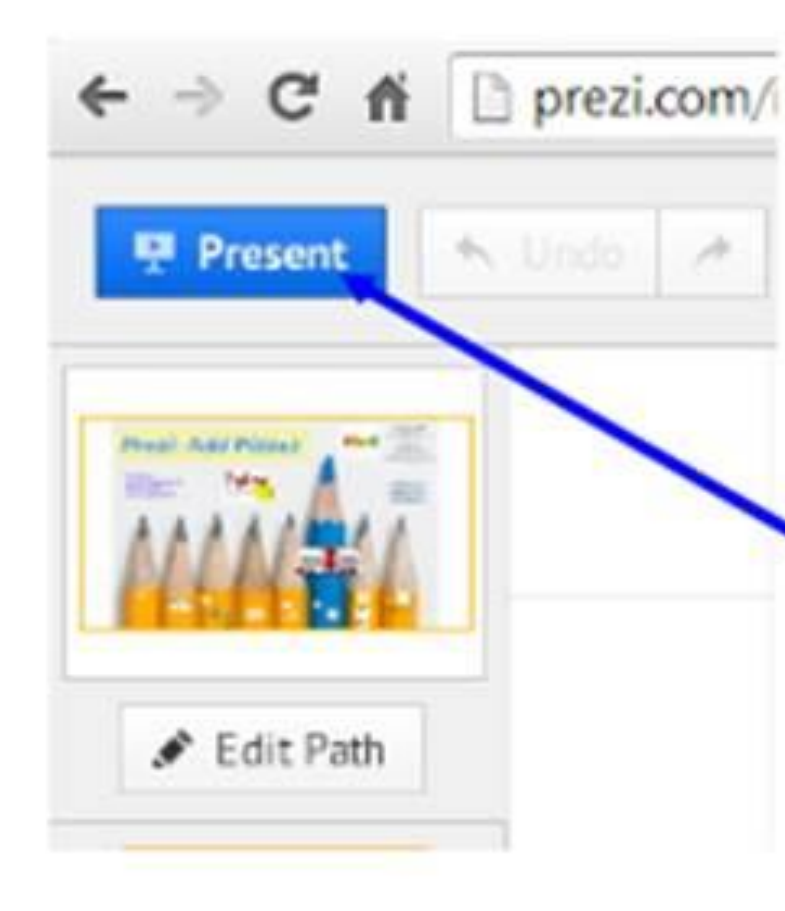

At any time while in edit mode, click the Present button to view the Prezi.

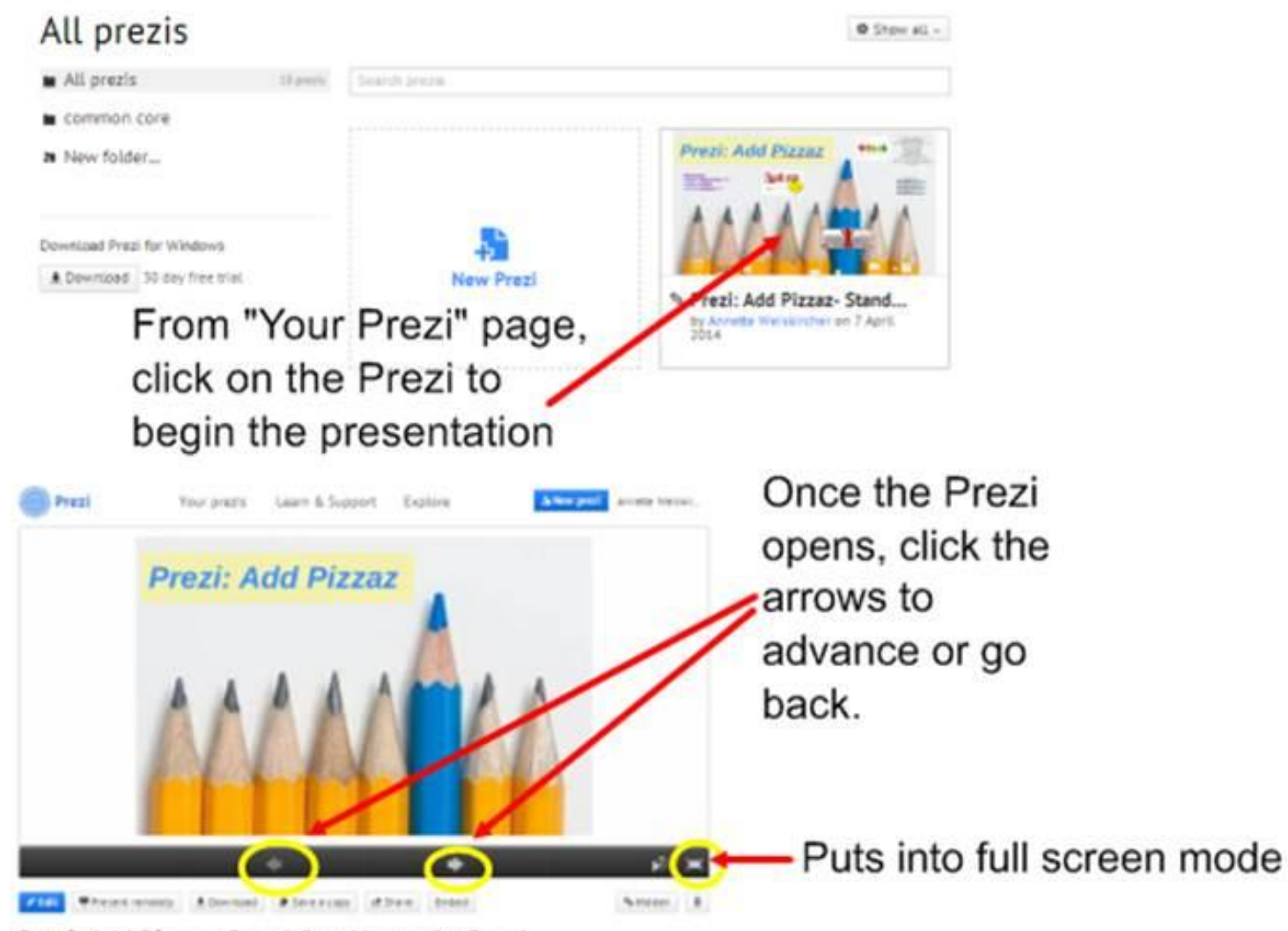

Prezi: Add Pizzaz- Stand Out Above the Rest!

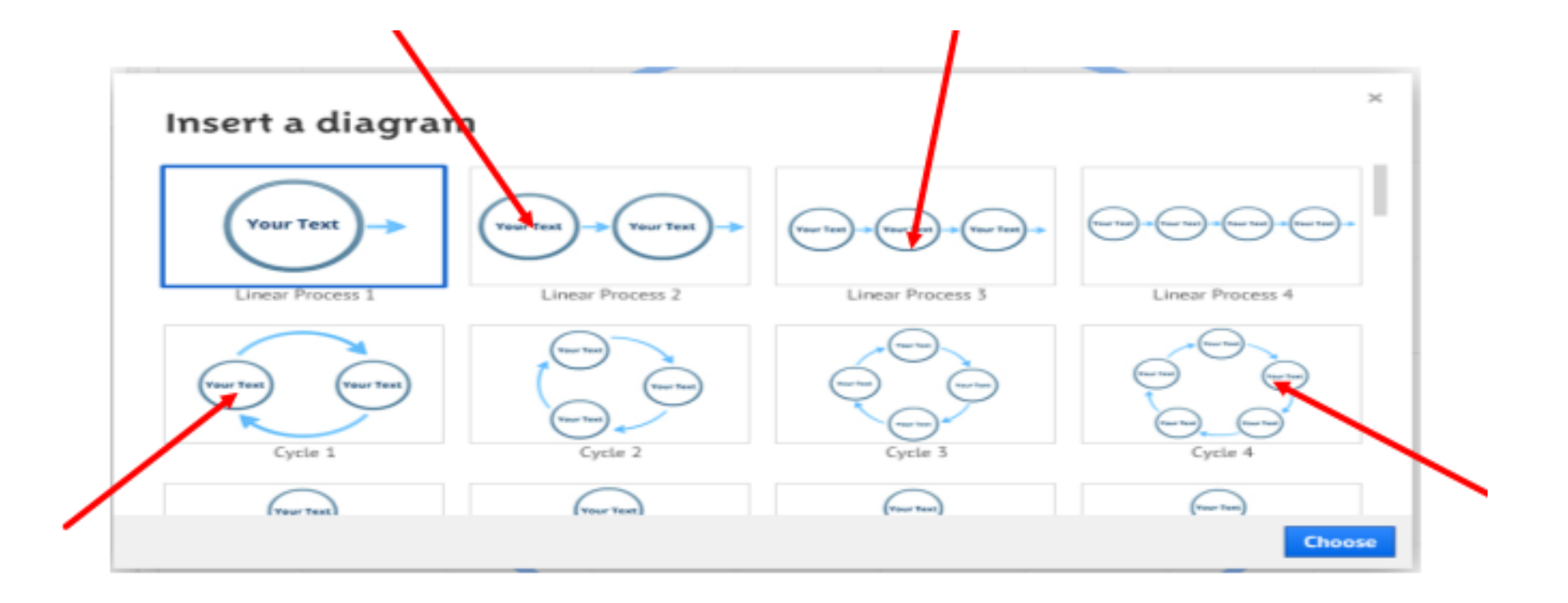

# After inserting a diagram, click inside the circle to edit the text.

## Editing an already created Prezi

| Prezi                   | Your prezis | Learn & Support | Explore | A New profi                                                                                                    | Annetie Weiskil.   |  |
|-------------------------|-------------|-----------------|---------|----------------------------------------------------------------------------------------------------|--------------------|--|
| ll prezis               |             |                 |         |                                                                                                    | 0 Stow #1 -        |  |
| All prezis              | 12 peaks    | Source produc   |         |                                                                                                    |                    |  |
| common core             |             |                 |         |                                                                                                    |                    |  |
| New folder              |             |                 |         | ation is a i m-                                                                                                    | 1                  |  |
| ownLoad Presi for Windo | wz          | -               |         | MMM                                                                                                    |                    |  |
| ▲ Download 30 day free  | e triat.    | New Pres        | zi      | Prezi: Add Pizz<br>Out Above the<br>by Ametic We surplice<br>or a second second secon | az- Stand<br>Rest! |  |

Hover cursor over Prezi until edit icon appears. Click on edit.

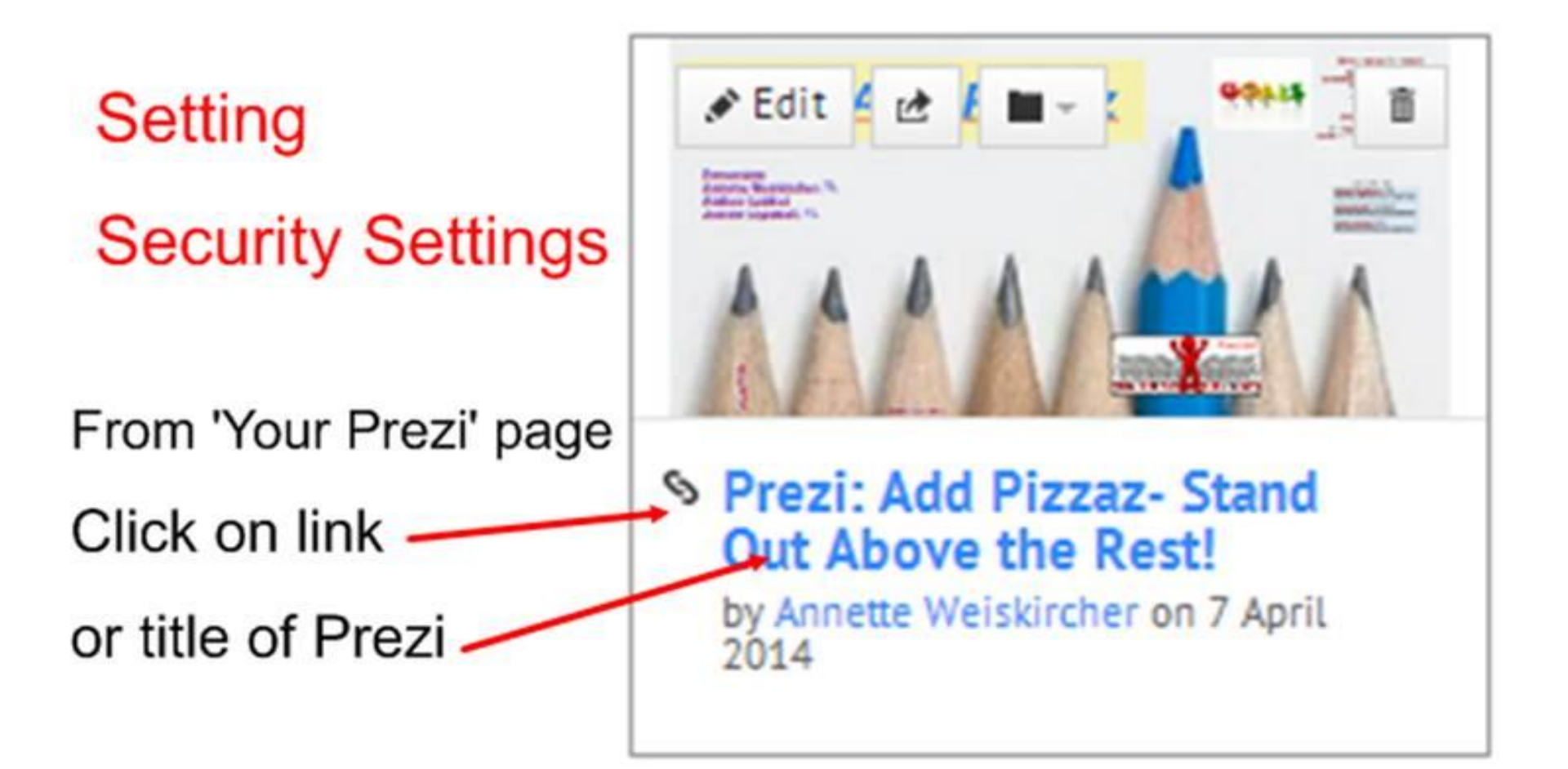

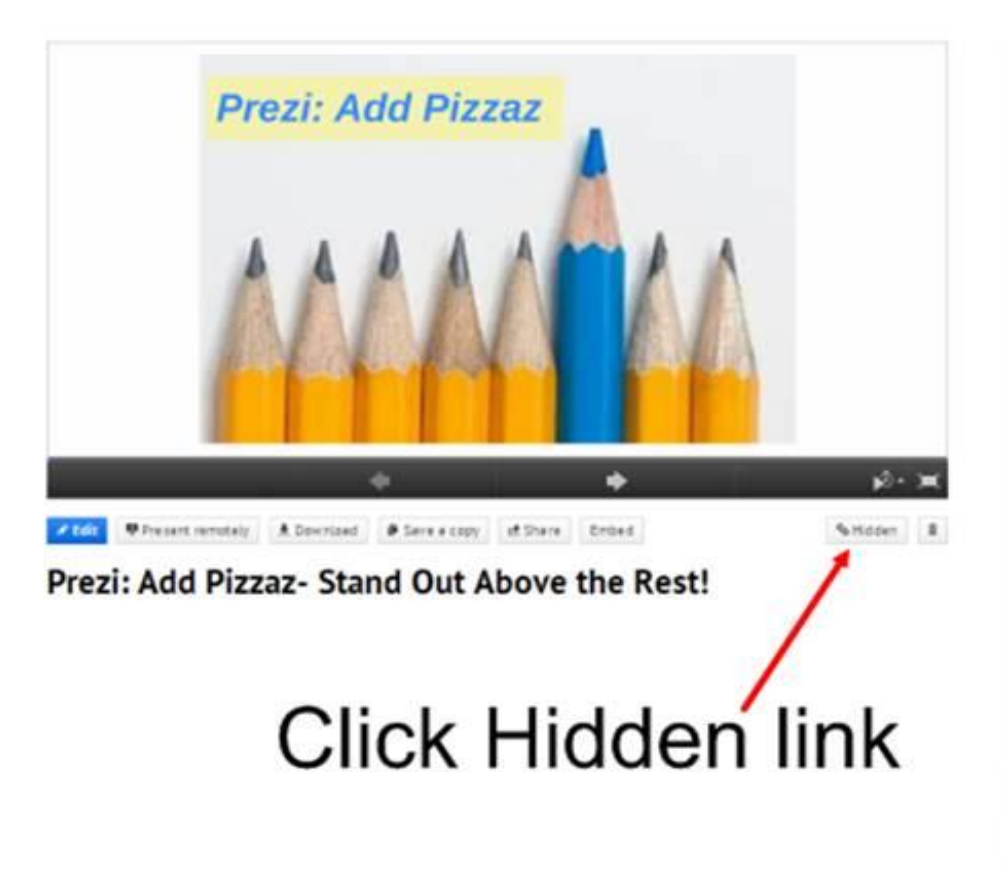

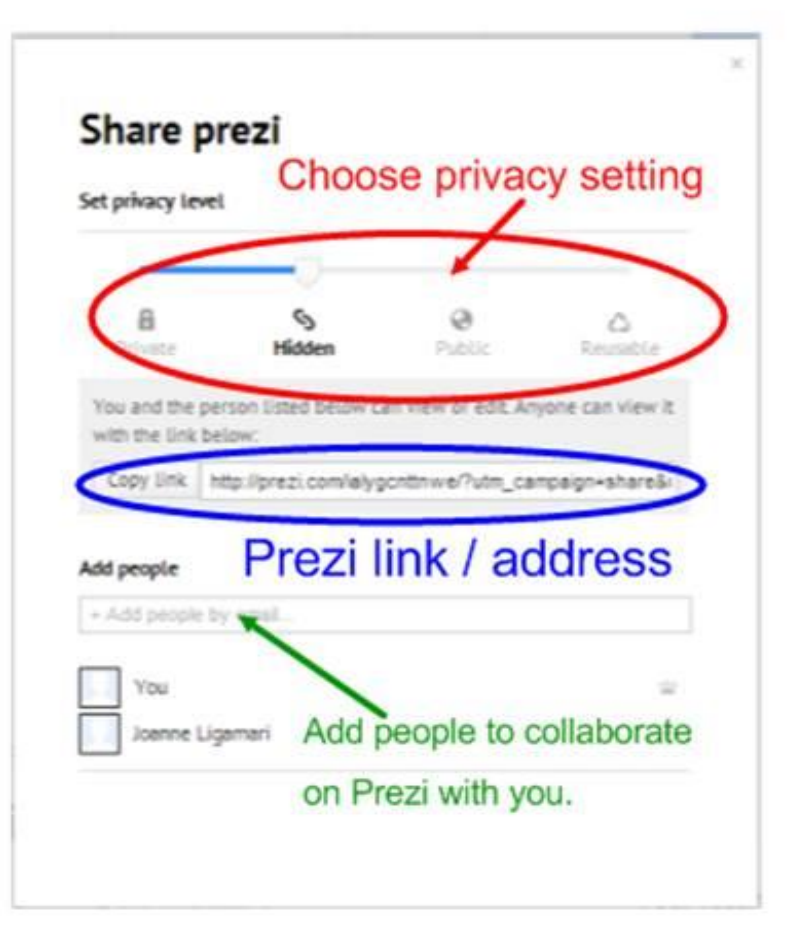

## **Prezi Examples:**

### http://frms.twinriversusd.org/stampedenews

### http://prezi.com/hq7clrtptiqd/power-ofconversation/

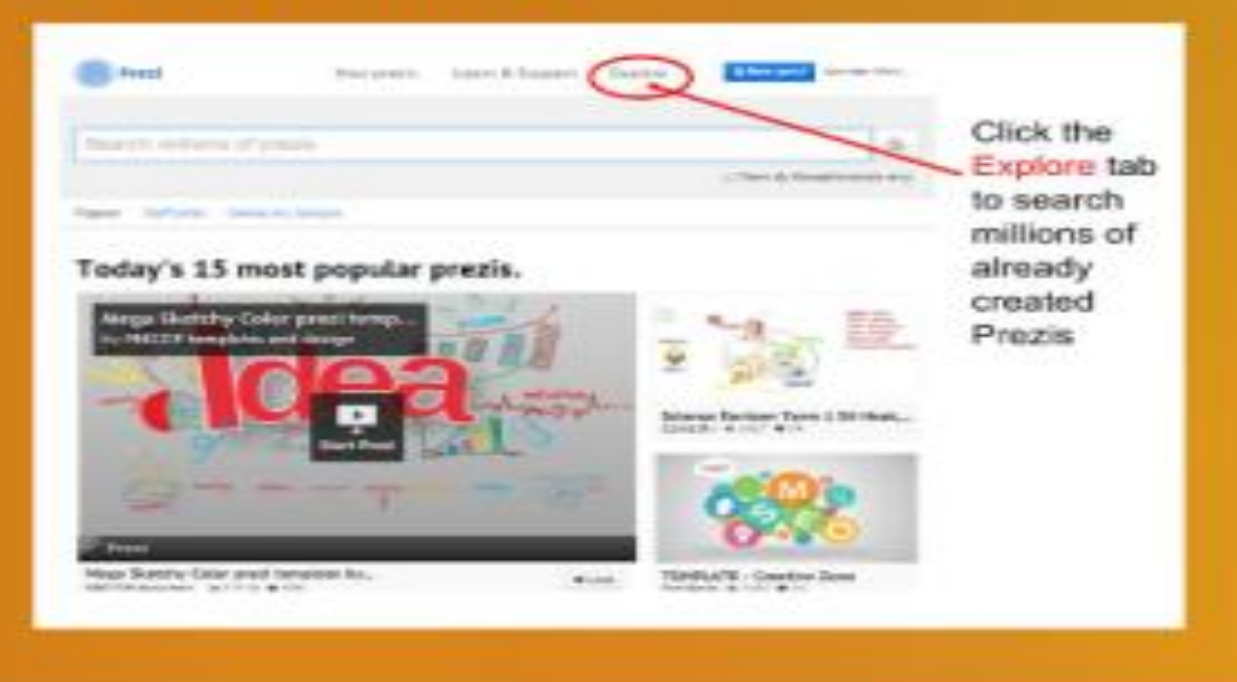

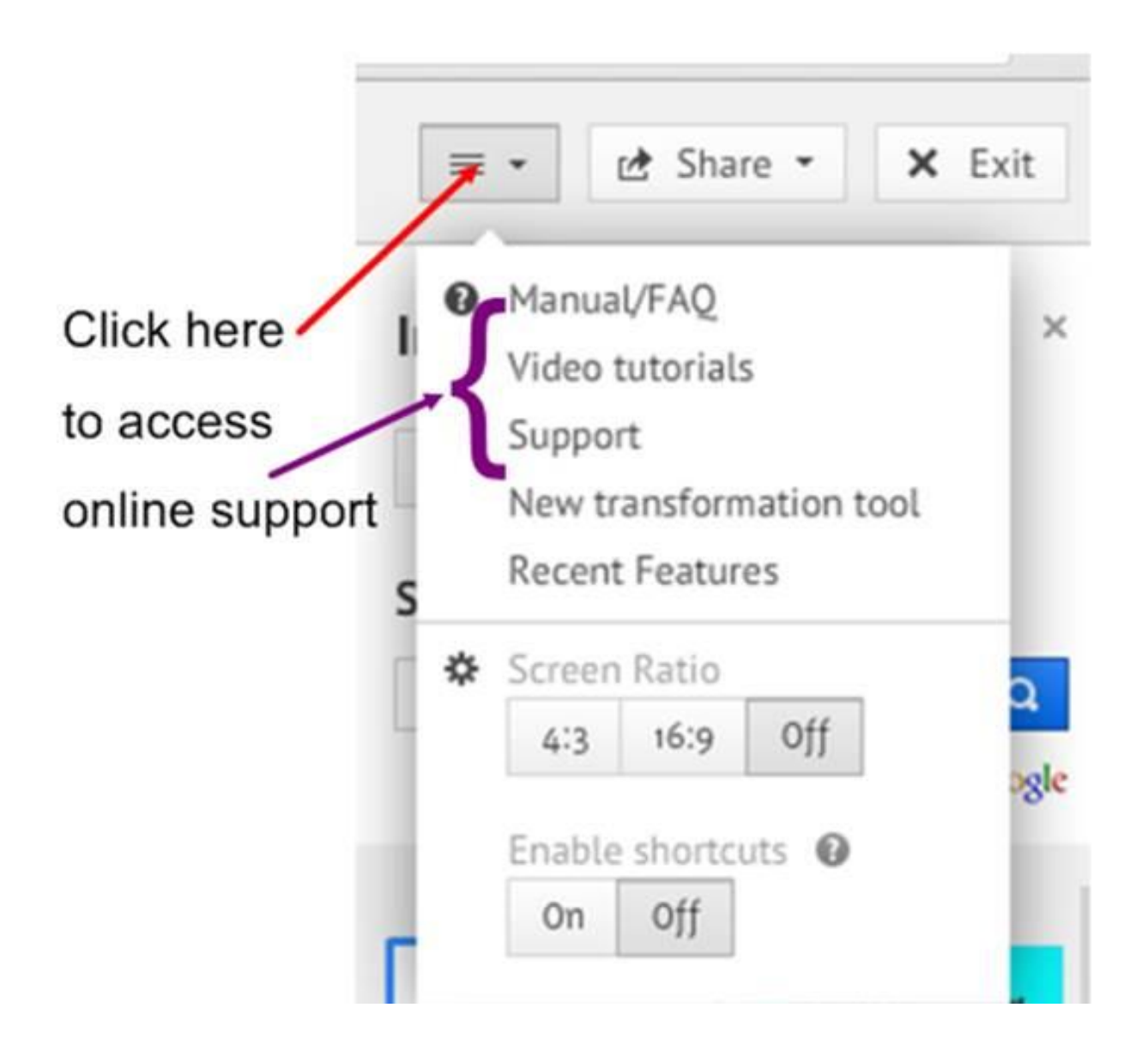

## **Prezi Tutorials and YouTube Videos:**

# Below is a link to a Google Doc containing links to tutorials and YouTube Videos.

http://tinyurl.com/prezi-support

**Contact Information** 

## Annette Weiskircher, HHS http://hhs.twinriversusd.org/hhslib

## Andrea Cottrell, FH Ranch http://tinyurl.com/cottrell-webpage

Joanne Ligamari, FHS http://fhs.twinriversusd.org/library